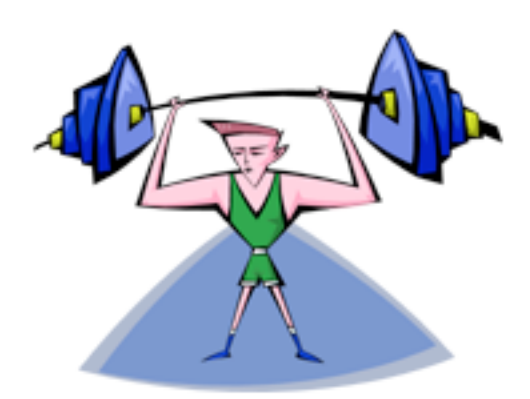

Muscle! User's Guide Version 1.5 Release September 2002 <sub>James Outlaw</sub>

#### Introduction to Muscle!

Muscle! is a simple fitness journal. It allows you to plan and keep track of your workouts and also allows you to track your progress. It runs on MacOS X, 10.1.5 and 10.2 (I have not tested it on any other versions of X.) At this time, there is no MacOS "Classic" version of the application.

To install Muscle!, simply unstuff the archive and drop the application icon wherever you want.

#### **Running The Application**

The first time you run Muscle! you will be presented with a dialog box asking you to create or locate its database folder.

| 00 | Welcome! Thanks for Using Muscle!                                                                                                    |
|----|----------------------------------------------------------------------------------------------------|
|    | Welcome! Thanks for Using Muscle!                                                                                                    |
|    | Muscle! stores all of your workout data in a simple database folder. By default, this folder is called MuscleDB. If this is your first time running this application or if you want to create a new database folder, choose the "Create" option and press the "Go" button.<br>If you already have a database folder and have moved it or renamed it, choose the "Locate" option and press the "Go" button. |
|    | • Create O Locate                                                                                                    |
|    | Quit Go                                                                                                    |
|    |                                                                                                    |

The application stores all of its user data in a series of folders and data files. By default it will be called "MuscleDB". The first time you run the application, click the "Create" option and press the "Go" button.

A dialog box will appear prompting you to choose a folder for the database (A good place to store this is in your "Documents" folder).

|              | From: Documents                                  |   |
|--------------|--------------------------------------------------|---|
| 🔳 Desktop    |                                                  |   |
| Document     | ts 🕨                                             |   |
| 🧊 Library    | P I                                              |   |
| 🝺 Movies     |                                                  |   |
| 🚯 Muscle!    |                                                  |   |
| 🚺 Music      | ▶                                                |   |
| Pictures     |                                                  |   |
| 🚺 Public     |                                                  |   |
| (            |                                                  |   |
|              | New Folder Add to Favorites                      |   |
| Go to:       |                                                  |   |
|              |                                                  |   |
|              | Cancel Choose                                    |   |
|              |                                                  |   |
| 000          | ocuments                                         |   |
|              |                                                  | _ |
|              |                                                  |   |
| Back Forward | View Computer Home Favorites Applications Search |   |
|              | 1 item, 554.1 Mb available                       |   |
|              |                                                  |   |
| MuscleDB     |                                                  |   |
|              |                                                  |   |
|              |                                                  |   |
|              |                                                  |   |
|              |                                                  |   |
|              |                                                  |   |
|              |                                                  |   |
|              |                                                  |   |
|              |                                                  |   |
|              |                                                  |   |
|              |                                                  |   |
|              |                                                  |   |

Once the database has been created, the main application window will appear.

Like other applications for X, the interface for Muscle! consists, primarily, of a single window.

| $\Theta \Theta \Theta$ | Saturda           | y, September 14, | 2002            |      |
|------------------------|-------------------|------------------|-----------------|------|
|                        |                   | 1                |                 |      |
| Arms                   | Chest/Abs         | Back             | tegs            | •    |
|                        | Resistance Cardio | Diet Supple      | ements Progress |      |
| Description            | Set               | Rep              | Weight          | Rest |
|                        |                   |                  |                 | 0    |
|                        |                   |                  |                 | U    |
|                        |                   |                  |                 |      |
|                        |                   |                  |                 |      |
|                        |                   |                  |                 |      |
|                        |                   |                  |                 |      |
|                        |                   |                  |                 |      |
|                        |                   |                  |                 |      |
|                        |                   |                  |                 |      |
|                        |                   |                  |                 |      |
|                        |                   |                  |                 |      |
|                        |                   |                  |                 |      |
|                        |                   |                  |                 |      |
|                        |                   |                  |                 | T    |
|                        |                   |                  |                 |      |

#### Buttons

"Copy Routine". This button allows you to copy the current routine to another date. When you press the copy routine, a sheet appears asking you to specify the date to copy from and the date to copy to. You must specify they month, day and year in this sheet. Also, the sheet defaults to the current date displayed.

| Wednes             | day, Augu | ist 28, 2002 |        |
|--------------------|-----------|--------------|--------|
| Copy Routine From: | August    | <b>;</b> [1  | , 2002 |
| То:                | August    | •            | , 2002 |
| Copy Supplement R  | ecord     | Cancel       | Сору   |
| 1                  |           |              |        |

"Repeat Routine". This button allows you to repeat a routine over multiple days for a long period of time. When you press the Repeat Routine button, a sheet appears asking you how you want to repeat the current record. You can choose multiple days as well as the number of weeks. The information for the current day will be duplicated for each of the repeated days.

| Repeat Curren | t Routine (Thu, A | ug 1, 2002) on: |            |
|---------------|-------------------|-----------------|------------|
| - Monday      | 📃 Tuesday         | 🗌 Wednesday     | 🗌 Thursday |
| Friday        | Saturday          | Sunday          |            |
| For the next: |                   | weeks.          |            |
| 🗹 Copy Suppl  | ement Record      |                 |            |
|               |                   | Cancel          | Repeat     |
|               | -                 |                 |            |

"Print Routine". This button allows you to print the current routine (as defined in the "Print Options" dialog box. Printing is disabled in unregistered versions of this application. To enable printing, please purchase a license.

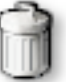

"Delete Routine". This button completely deletes the current routine (there is no "undo").

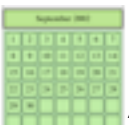

"Calendar Window". This button opens the "Calendar Window" where you can change dates. The calendar window is shown in the following figure. You can click on a date cell and open the Muscle! record for that particular date. You can click on the arrow buttons to move from month to month and the "Today" button to return to today's record. In the main window, you can move from week to week by pressing the command key and either the ] (next week) or [ (last week) keys. You can move from day to day by pressing the command key and either + (tomorrow) or – (yesterday). Tomorrow and Yesterday are relative to whatever date is currently being displayed.

| Sun | Mon | Tue | Wed | Thu | Fri | Sat |
|-----|-----|-----|-----|-----|-----|-----|
|     |     |     |     | 1   | 2   | 3   |
| 4   | 5   | 6   | 7   | 8   | 9   | 10  |
| 11  | 12  | 13  | 14  | 15  | 16  | 17  |
| 18  | 19  | 20  | 21  | 22  | 23  | 24  |
| 25  | 26  | 27  | 28  | 29  | 30  | 31  |
| 5   | 26  | 27  | 28  | 29  | 30  | 3   |

"Notes Editor". This button opens a simple styled text editor that allows you to add notes about the current routine. You can use these notes to keep track of information not accounted for in one of the application panels or to write instructions or goals for yourself.

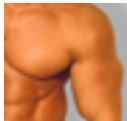

"Arms Exercise Editor". This button allows you to edit the list of exercises for the arms. You can add or remove exercises from the list as well as add information about each exercise. The exercise editor window looks like this:

| - |                                                                                                    |
|---|----------------------------------------------------------------------------------------------------|
|   | Current Exercises                                                                                                    |
|   | Dumbbell Shoulder Press<br>Dumbbell Lateral Raise<br>Military Press<br>Upright Row<br>Bent Over Laterl Raise<br>Seated Rear-delt Machine<br>Overhead Dumbbell Extension<br>Lying Dumbbell Extension<br>Lying E-Z Bar Extension<br>Triceps Dip<br>Bench Dip<br>E-Z Bar Close Grip Press |
|   | Details                                                                                                    |
|   | Enter Name of Exercise Add to List                                                                                                    |
|   | Description or notes about this particular exercise                                                                                                    |
|   | Remove Reset Close Apply                                                                                                    |

The editor looks similar for other types of exercises. If you click on an exercise in the list, you can enter notes or information about the exercise (press the "add to list" button after adding notes). The "Remove" button will remove an exercise from the list. Once you remove an exercise, you can replace it by retyping the name and adding it to the list. The "Reset" button will remove all new exercises and all notes from the list. They will be replaced by a set of defaults. The "Close" button closes the window and the "Apply" button will update the popup menus in the main window with the changes you have made.

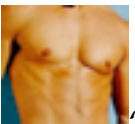

"Chest Exercise Editor". This button allows you to edit the list of exercises for the chest. You can add or remove exercises from the list as well as add information about each exercise.

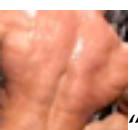

"Back Exercise Editor". This button allows you to edit the list of exercises for the back. You can add or remove exercises from the list as well as add information about each exercise.

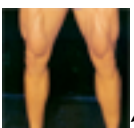

"Leg Exercise Editor". This button allows you to edit the list of exercises for the legs. You can add or remove exercises from the list as well as add information about each exercise.

#### **Exercise Menus**

Beneath the buttons is a row of popup menus. These menus contain lists of exercises for each particular body part. You can edit these menus using the exercise editor, launched by one of the buttons above. You can choose exercises from these lists to add to the current routine or you can simply type the information into the table.

| 🗸 Arms                      |
|-----------------------------|
| Dumbbell Shoulder Press     |
| Dumbbell Lateral Raise      |
| Military Press              |
| Upright Row                 |
| Bent Over Laterl Raise      |
| Seated Rear-delt Machine    |
| Overhead Dumbbell Extension |
| Lying Dumbbell Extension    |
| Lying E-Z Bar Extension     |
| Triceps Dip                 |
| Bench Dip                   |
| E-Z Bar Close Grip Press    |
| Close Grip Dumbbell Press   |
| Triceps Pushdowns           |
| Triceps Kickback            |
| Dumbbell Curl               |
| Incline Dumbbell Curl       |
| Preacher Curl (One Arm)     |
| Concentration Curl          |
| E-Z Bar Curl (Standing)     |
| Hammer Curl                 |
| Reverse Curl                |
|                             |

### Tabs

The information for the current day is displayed in a series of Tabbed-panels. The first one, called "Resistance' is used to display and edit your weight training routine. You can enter the name of the exercise, the set, number of repetitions, and the rest period between exercises. You can navigate from cell to cell using the tab key, (shift-tab moves you backwards), the up arrow, and down arrow keys.

| 000                                | Sa         | turday, Septeml | ber 14, 2002        |            |
|------------------------------------|------------|-----------------|---------------------|------------|
|                                    |            |                 | 1                   |            |
| Dumbbell Shoul 🛟                   | Chest/Abs  | Back            | 🗧 🕻 Legs            | •          |
|                                    | Resistance | Cardio Diet     | Supplements Progres | 55         |
| Description<br>Dumbbell Shoulder 1 | Set        | Rep<br>12       | Weight<br>35        | Rest<br>60 |
|                                    |            |                 |                     |            |

Version 1.1 Release September 2002

The Cardio tab is used to display information about cardio vascular exercises. The Detailed Cardio Panel appears initially. On this panel, you can enter specific information about your cardio routine. For example, if you plan to run 5 miles today, you can enter 5 in the distance field, set the units to miles, and enter the time required for you to run that distance. If you are interested in keeping track of total and average distances, you can create a Stat Group and keep track of simple statistics. Stat Groups are created in the Goals Sheet and will be explained later on. At the bottom of the Cardio Panel, you will see two buttons, clicking either of these buttons will switch the pages of the Cardio Panel. The second panel contains a large text area where you can write a description of the exercise as well as record notes and comments.

| 00                    | Saturda             | ay, September 14, 2 | 2002                                                                                                    |         |          |
|-----------------------|---------------------|---------------------|----------------------------------------------------------------------------------------------------|---------|----------|
|                       | - C                 | 9                   | R                                                                                                    |         |          |
| Dumbbell Shoul        | Chest/Abs t         | Back                | ‡ Legs                                                                                                    | \$      |          |
|                       | Resistance Cardio   | Diet Supplem        | nents Progress                                                                                                    | 5       |          |
| Detailed Cardio Pan   | el Stat Group: none |                     |                                                                                                    | Set Sta | t Group  |
| Distance: 0           | Miles               | Time:               | 0                                                                                                    | Minutes | •        |
| Statistics            |                     |                     |                                                                                                    |         |          |
|                       | Total Daily Ave     | g.                  |                                                                                                    | Goal    |          |
| Distance:             |                     | Miles               | 4<br>T                                                                                                    |         |          |
| Time:                 |                     | Minutes             | \$                                                                                                    |         |          |
|                       |                     |                     |                                                                                                    |         |          |
|                       |                     | (<)(>)              |                                                                                                    | (       | Update ) |
|                       |                     | 00                  |                                                                                                    |         |          |
|                       |                     |                     |                                                                                                    |         |          |
| 0 0                   | Saturda             | av. September 14, 2 | 2002                                                                                                    |         |          |
|                       | Saturda             | ay, September 14, 2 | 2002                                                                                                    |         |          |
| O O<br>Dumbbell Shoul | Saturda             | ay, September 14, 2 | 2002                                                                                                    |         |          |
| O O<br>Cumbbell Shoul | Saturda             | ay, September 14, 2 | 2002<br>Clegs<br>tents Progress                                                                                                    |         |          |
| Oumbbell Shoul        | Saturda             | ay, September 14, 2 | 2002<br>Cooperation of the second second secon |         |          |
| Oumbbell Shoul        | Saturda             | ay, September 14, 2 | 2002<br>Legs<br>hents Progress                                                                                                    |         |          |
| Oumbbell Shoul        | Saturda             | ay, September 14, 2 | 2002<br>t<br>Legs<br>hents<br>Progress                                                                                                    |         |          |
| Oumbbell Shoul        | Saturda             | ay, September 14, 2 | 2002<br>t<br>Legs<br>hents<br>Progress                                                                                                    |         |          |
| Oumbbell Shoul        | Saturda             | ay, September 14, 2 | 2002<br>Classification of the second second se |         |          |
| Oumbbell Shoul        | Saturda             | ay, September 14, 2 | 2002<br>(Legs<br>hents) Progress                                                                                                    |         |          |
| Oumbbell Shoul        | Saturda             | ay, September 14, 2 | 2002<br>CLegs<br>hents<br>Progress                                                                                                    |         |          |
| Oumbbell Shoul        | Saturda             | ay, September 14, 2 | 2002<br>t<br>Legs<br>hents<br>Progress                                                                                                    |         |          |
| Oumbbell Shoul        | Saturda             | ay, September 14, 2 | 2002<br>(Legs<br>hents) Progress                                                                                                    |         |          |
| Oumbbell Shoul        | Saturda             | ay, September 14, 2 | 2002<br>: Legs<br>hents Progress                                                                                                    |         |          |
| Ourmbbell Shoul       | Saturda             | ay, September 14, 2 | 2002<br>Clegs<br>tents Progress                                                                                                    |         |          |

The Diet tab allows you to keep track of what you eat during the day as well as the number of calories and other relevant information. Once you have entered information, you can click on a new cell and the total values for the information you have entered will be calculated and displayed. If you have entered fat, protein, and carbohydrate values, the percentage of the total number of calories that come from each source will be calculated. This information is important if you are concerned with the amount of fat you are consuming or if you want to ensure that you are consuming the optimal proportions of each energy source.

| 000            |             | Saturday, | Septembe | r 14, 20 | 02      |         |                                                                                              |                                      |
|----------------|-------------|-----------|----------|----------|---------|---------|----------------------------------------------------------------------------------------------|--------------------------------------|
| Dumbbell Shoul | Chest/Abs   |           | Back     | 9        | ÷ L     | egs     | •                                                                                            |                                      |
|                | Resistance  | Cardio    | Diet S   | uppleme  | nts P   | rogress | 1                                                                                            |                                      |
|                | Description |           | Calories | Fat      | Protein | Carbs   | Totals<br>Calories:<br>Fat:<br>Protein:<br>Carbs:<br>Percentag<br>Fat:<br>Protein:<br>Carbs: | 0<br>0<br>0<br>0<br>0<br>0<br>0<br>0 |

The Supplements tab allows you to keep track of all the dietary and nutritional supplements you use on a daily basis. You can enter the name of each supplement as well as the current dosage you are taking.

000 Saturday, September 14, 2002 9 \* Chest/Abs \* Dumbbell Shoul... + Back Legs \* Diet Supplements Progress Resistance Cardio Description Dosage 4 ¥

Version 1.1 Release September 2002

The Progress tab allows you to record information such as your weight and body measurements on a regular basis. It also shows you the values for the previous week and the previous month (if they exist). You should consider weighing yourself and taking your measurements weekly- it's a great way to see just how effective your workout plan is.

|                                |               |                   |        | 6                | )        | X                 | 14            |
|--------------------------------|---------------|-------------------|--------|------------------|----------|-------------------|---------------|
| mbbell Shoul                   | (*            | Chest/Abs         | A T    | Back             | Å.       | Legs              | \$            |
|                                |               | Resistance        | Cardio | Diet Supp        | olements | Progress          |               |
| Today                          |               |                   |        |                  |          |                   |               |
| Weight:                        | 0             | Chest:            | 0      | Arms:            | 0        | Waist:            | 0             |
| Hips:                          | 0             | Thighs:           | 0      | Calves:          | 0        | Body Fat          | t (%): 0      |
| — One Week<br>Weight:<br>Hips: | Ago<br>0<br>0 | Chest:<br>Thighs: | 0      | Arms:<br>Calves: | 0        | Waist:<br>Body Fa | 0<br>t (%): 0 |
| One Month                      | Ago           |                   |        |                  |          |                   |               |
| Malake                         | 0             | Chest:            | 0      | Arms:            | 0        | Waist:            | 0             |
| weight:                        |               |                   |        | C                | 0        | Dedu Fai          | (00)          |

## Preferences

You can change the color of the rows in the tables using the preferences dialog box. This dialog box also shows the location of your database folder, in case you need to locate it. You can change the location by moving the folder in the Finder. The next time you start Muscle! it will ask you for the new location and update the preferences file.

| 🖲 Blue    |             | ○ Yellov | v          | Green |     |
|-----------|-------------|----------|------------|-------|-----|
|           | O Purple    |          | 🔘 Gray     |       |     |
| Databas   | 2           |          |            |       |     |
| X Test:Us | ers:jamie:[ | Document | s:MuscleDB |       |     |
|           |             |          |            |       |     |
|           |             |          |            |       | - 6 |
|           |             |          |            |       | _   |

#### **Extras Menu**

The Extras menu contains items linking to Amazon.com and Netrition.com. These items are books and nutritional supplements that I use and like. Each page has a short description and a "More" button that will open the respective web page. You can purchase these items or ignore them altogether. If you find this information helpful or you find something that you like and would like to see added in future versions, send a message to <u>ratedo@earthlink.net</u> and I'll take a look at adding it.

In future releases I hope to add information on finding health clubs as well as personal trainers.

| dozen weig<br>will almost                                     | ght lifting or fit<br>always have o                                    | ness magzine<br>ne more more                   | es and the                            | covers of<br>s about a                  | other popular r<br>new diet plan.                                      | nagazines                               |   |
|---------------------------------------------------------------|------------------------------------------------------------------------|------------------------------------------------|---------------------------------------|-----------------------------------------|------------------------------------------------------------------------|-----------------------------------------|---|
| I've tried m<br>I like. I hav<br>weight liftin<br>think are w | any different p<br>ve listed some<br>1g, general fitm<br>Porth owning. | olans and pro<br>of them here<br>ess (and ever | oducts ove<br>. The "Bo<br>n a couple | r the years<br>oks" sectio<br>of cookbo | s and I've found<br>n lists several b<br>ooks) that I've b             | l several that<br>books on<br>ought and | t |
|                                                               |                                                                        | ciation with                                   |                                       | In<br>The In<br>Nutrit                  | Affiliation<br>With<br>Mich.com<br>ternet's Premier<br>on Superstore!" |                                         |   |
|                                                               |                                                                        | Books                                          |                                       | Nutritic                                | nal Products                                                           | )                                       | _ |

| Body                                                                                                    | Body for Life<br>by Bill Phillips                                                                                                    |  |  |  |
|----------------------------------------------------------------------------------------------------|----------------------------------------------------------------------------------------------------|--|--|--|
| LIFE<br>BIPALIS<br>Vista de<br>Vista de<br>Vista de<br>Vista de<br>Vista de<br>Vista de                                                                                                    | I think that this is one of the best general<br>fitness books on the market to day. The<br>plan is easy to follow and if you are serious<br>about it, you will see results. Basically you<br>follow a simple diet and workout regime for<br>12 weeks. You set goals and track your<br>progress throughout the plan. As an added<br>benefit, you can enter the Body For Life<br>contest and try to win some cash. |  |  |  |
|                                                                                                    | More                                                                                                    |  |  |  |
|                                                                                                    |                                                                                                    |  |  |  |
| Myoplex Plus Delux                                                                                                    | Bars                                                                                                    |  |  |  |
| Myoplex Plus Delux<br>from EAS<br>These bars are great. T<br>favorite. They are almo<br>more convenient than p<br>Here's the nutritional inf<br>Depending on the varie<br>7-8 grams of fat (2 to 3<br>carbohydratae, and 24  | Bars<br>The Chocolate Peanut Butter ones are my<br>ost like eating a candy bar and are also a lot<br>rotein shakes.<br>fo:<br>ty these bars have 340 to 350 calories each,<br>8 grams saturated fat), 43–45 grams of                                                                                                    |  |  |  |
| Myoplex Plus Delux<br>from EAS<br>These bars are great. T<br>favorite. They are almo<br>more convenient than p<br>Here's the nutritional inf<br>Depending on the varier<br>7-8 grams of fat (2 to 3<br>carbohydrates, and 24 | Bars<br>The Chocolate Peanut Butter ones are my<br>ost like eating a candy bar and are also a lot<br>rotein shakes.<br>fo:<br>ty these bars have 340 to 350 calories each,<br>8 grams saturated fat), 43-45 grams of<br>grams of protein.                                                                                                    |  |  |  |

#### **Setting Goals**

Muscle! Version 1.5 allows you to enter specific goals as well as create Stat Groups for tracking cardio progress. The Goals Sheet can be accessed by choosing the "Edit Goals" option from the Application (Muscle!) menu.

| - | 0          |   | Si      | aturday,   | September 14, | 2002    |                 |
|---|------------|---|---------|------------|---------------|---------|-----------------|
|   | Body Goal  | s |         |            |               |         |                 |
| 4 | Weight:    | 0 | Chest:  | 0          | Arms:         | 0       | Waist: 0        |
| 9 | Hips:      | 0 | Thighs: | 0          | Calves:       | 0       | Body Fat (%): 0 |
| 4 | Stat Group | S |         |            |               |         |                 |
|   | Name:      |   |         | Current Gr | oups:         | Running |                 |
|   |            |   |         |            |               |         | ыкілд           |
|   | Distance:  | 0 | Miles   |            | † Time:       | 0       | Minutes         |
|   |            |   |         |            |               |         | Remove Create   |
|   |            |   |         |            |               |         |                 |

You can enter specific Body Goals in the fields at the top of the sheet. These fields are identical to the fields in the Progress Panel.

You can create Stat Groups using the fields and buttons at the bottom of the sheet. Stat Groups will allow you to set and keep track of specific cardio goals. For example, suppose you want to bike 2,000 miles this year. You can create a stat group called "Biking" by entering the name in the "Name" field and the specific distance and time goals in the Distance and Time fields- don't forget to set the correct units. If you ride your bike, on average, at 20 miles per hour, you might set a time goal of 100 hours. You can set either one of the goals or both. Also, you can create up to 100 different stat groups.

In the Cardio Panel, click the "Set Stat Group" button to specify a stat group for a particular day's cardio activities. You can enter the distance and time vales for the current date then click the "Update" button to calculate the total and averages including the current values. The goals you have set for the current activity are shown as well.

| 00                    | Saturo           | lay, September 14, | 2002          |          |        |
|-----------------------|------------------|--------------------|---------------|----------|--------|
|                       | Chest/Abs        | Rack               |               |          |        |
| Dumbben Shou          | Resistance Cardi | Diet Suppler       | nents Progres | s        |        |
| Detailed Cardio Panel | Stat Group: none |                    |               | Set Stat | Group  |
| Distance: 0           | Miles            | Time:              | 0             | Minutes  | •      |
| Statistics            |                  |                    |               |          |        |
| T                     | otal Daily Av    | ′g.                |               | Goal     |        |
| Distance:             |                  | Miles              | \$            |          |        |
| Time:                 |                  | Minutes            | *<br>*        |          |        |
|                       |                  |                    |               |          |        |
|                       |                  |                    |               |          |        |
|                       |                  | <                  |               |          | Jpdate |
|                       |                  |                    |               |          |        |

You can change the stat group for a specific activity by simply clicking the "Set Stat Group" button and choosing the new group from the popup menu in the sheet.

### **Registering Muscle!**

If you decide that you like this application, please buy a registration key. The key unlocks the printing function and allows you to get technical support (as well as doing away with that annoying "Nag Screen" when you launch the application).

To register, choose "About Muscle!..." from the "Muscle!" menu. The "About Box" will appear as shown below.

| 000       | About Muscle!                      |  |  |  |  |
|-----------|------------------------------------|--|--|--|--|
|           | Muscle!                            |  |  |  |  |
|           | Version 1.1 Release September 2002 |  |  |  |  |
|           | © James Outlaw, 2002               |  |  |  |  |
|           | Name:                              |  |  |  |  |
| $\square$ | Registration Code:                 |  |  |  |  |
|           | Register Get Key Close             |  |  |  |  |
|           |                                    |  |  |  |  |

Be sure that you are connected to the internet and press the "Get Key". This button will launch your preferred web browser and connect you to a web site from which you can purchase a license. You will receive the license in an e-mail message within 24 hours of purchase.

When you receive the message enter your name and the registration code exactly as they appear in the message. If you have trouble registering, forward the message containing the registration code to <u>ratedo@earthlink.net</u> with a subject of "Bad Registration Code".

### What To Do When Things Go Wrong

If you have a registered version of the application, please send your name, registration code, and a description of your problem to <u>ratedo@earthlink.net</u>. If you have not registered and are having trouble getting the application to run for the first time, please send a message. I'll try to help you but I can not guarantee it.

### **Final Notes**

Thanks for your interest in this application. I hope that you find it useful and if there is something missing that you'd like to see in a future version, please let me know.

Good luck with your workout routine and I hope that you achieve all of your fitness goals.

Jamie Outlaw

# LICENSE AGREEMENT

The use of this software is governed by this LICENSE AGREEMENT.

James Outlaw ("Licensor") grants you ("Licensee") the right to install and use this application on a single computer. In a multi-user environment, only one user may access this application at any one time unless specific, written permission has been granted by the Licensor.

1. **License.** Licensor hereby grants to Licensee a non-exclusive, nontransferable license to use the Licensed Software which will not expire so long as Licensee complies with the terms of this Agreement. The Licensed Software includes computer software and includes associated media (if any), printed materials (if any) and "on-line" or electronic documentation.

2. **Software Protection.** Licensor represents that the Licensed Software is the property of Licensor and contains confidential information and trade secrets of Licensor. Licensee agrees to use the Licensed Software only as provided in this Agreement and agrees not to make the Licensed Software available to any third party without the written consent of Licensor. Licensee may not rent, lease, loan, resell for profit, or distribute the Licensed Software, or any part of the Licensed Software. Licensee may not reverse engineer, decompile, or disassemble the Licensed Software. The obligations of this paragraph shall survive the termination of this Agreement and shall apply to the Licensed Software regardless of its incorporation by Licensee into any other programs not provided by Licensor. These restrictions shall not apply to any Licensed Software which is or becomes part of the public domain through no fault of Licensee or is in Licensee's possession before the disclosure by Licensor.

3. **Limited Support of Licensed Software.** Licensor is under no obligation to support the Licensed Software in any way, or to provide Licensee with updates, bug fixes, builds or error corrections (collectively, "Software Updates"). If Licensor, at its sole option, supplies Software Updates to Licensee, such Software Updates will be considered part of the Licensed Software, subject to the terms and conditions of this Agreement.

4. **Termination.** This Agreement will terminate immediately without notice from Licensor if Licensee fails to comply with any of its provisions.

Upon termination Licensee must destroy the Software and all copies thereof, and Licensee may terminate this Agreement at any time by doing so.

5. **Ownership and Copyright.** All right, title and interest in and to the Licensed Software, the accompanying documentation, and any copies of the Licensed Software are owned by Licensor. The Licensed Software is protected by copyright laws and international treaty provisions. UNAUTHORIZED REPRODUCTION OR DISTRIBUTION IS SUBJECT TO CIVIL AND CRIMINAL PENALTIES.

6. **Assignment.** Licensee's rights under this software may not be assigned by Licensee without Licensor's prior written approval. Licensor may assign this Agreement, in which case this Agreement shall be binding upon Licensors assignee.

7. Warranty Disclaimer, Limitation of Remedies and Damages. LICENSEE RECOGNIZES THAT THE LICENSED SOFTWARE IS PROVIDED BY LICENSOR ON AN AS-IS BASIS. NEITHER LICENSOR NOR ANY AFFILIATED COMPANY OF LICENSOR SHALL HAVE ANY LIABILITY WHATSOEVER TO LICENSEE OR ANY OTHER PERSON INCLUDING LICENSEE'S CUSTOMERS FOR OR ON ACCOUNT OF ANY INJURY, LOSS, OR DAMAGE, OF ANY KIND OR NATURE SUSTAINED BY, OR ANY DAMAGE ASSESSED OR ASSERTED AGAINST, OR ANY OTHER LIABILITY INCURRED BY OR IMPOSED UPON LICENSEE OR ANY OTHER PERSON, ARISING OUT OF OR IN CONNECTION WITH OR RESULTING FROM THE PRODUCTION, USE OR SALE OF THE LICENSED SOFTWARE OR ANY APPARATUS, PRODUCT, OR PROCESS OR ANY ADVERTISING OR OTHER PROMOTIONAL ACTIVITIES WITH RESPECT TO ANY OF THE FOREGOING, AND LICENSEE SHALL HOLD LICENSOR, AND ANY AFFILIATED COMPANY OF LICENSOR, HARMLESS IN THE EVENT LICENSOR, OR ANY AFFILIATED COMPANY OF LICENSOR, IS HELD LIABLE. LICENSORS LIABILITY TO LICENSEE FOR ACTUAL DAMAGES FOR ANY CAUSE WHATSOEVER, AND REGARDLESS OF THE FORM OF THE ACTION, WILL BE LIMITED TO THE AMOUNT PAID FOR THE SOFTWARE THAT CAUSED THE DAMAGES. NEITHER LICENSOR, NOR ANY OF ITS EMPLOYEES, MAKES ANY WARRANTY, EXPRESS OR IMPLIED, OR ASSUMES ANY LEGAL LIABILITY OR RESPONSIBILITY FOR THE ACCURACY, COMPLETENESS, OR

# USEFULNESS OF ANY DATA, APPARATUS, PRODUCT, OR PROCESS DISCLOSED, OR REPRESENTS THAT ITS USE WOULD NOT INFRINGE PRIVATELY OWNED RIGHTS.

8. **General.** This Agreement constitutes the entire agreement between the parties with respect to the subject matter hereof. This Agreement may not be amended or modified in any respect except by written instruments signed by both parties. If any provision of this Agreement is held by a court of competent jurisdiction to be contrary to law, that provision will be enforced to the maximum extent permissible, and the remaining provisions of this Agreement will remain in full force and effect.

Copyright © 2002 James Outlaw